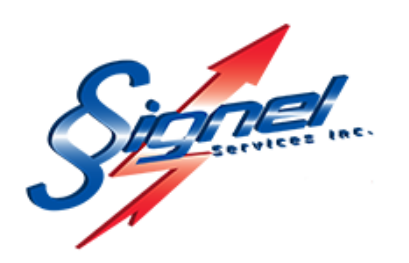

## DÉMARRAGE RAPIDEGUIDEFEUX FLEX PROGÉNÉRAL

| Code Produit :   | FFPRO-KIT   FFPRO-FEU     |
|------------------|---------------------------|
| Nom du Produit : | Feux de chantier FLEX PRO |
| Créé le :        | 27/07/2020                |
| Par :            | Karl Gosselin             |

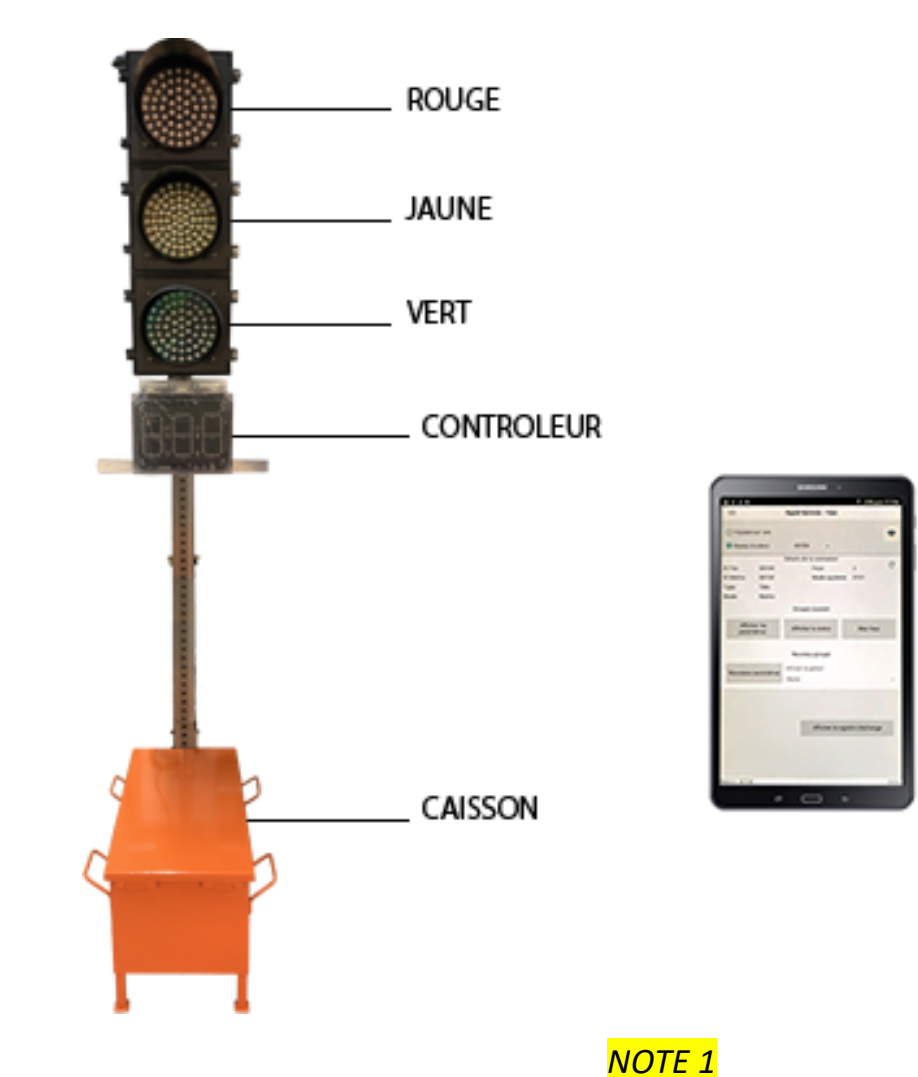

\*\*S'il n'y a pas de batterie dans le caisson du feu OU si le fil d'alimentation est manquant, on doit les installer. \*\*

TABLETTE CGETAB 1- Ouvrir la fenêtre avant du contrôleur et pousser l'interrupteur vers le haut; refermer la façade. (*fig.1*)

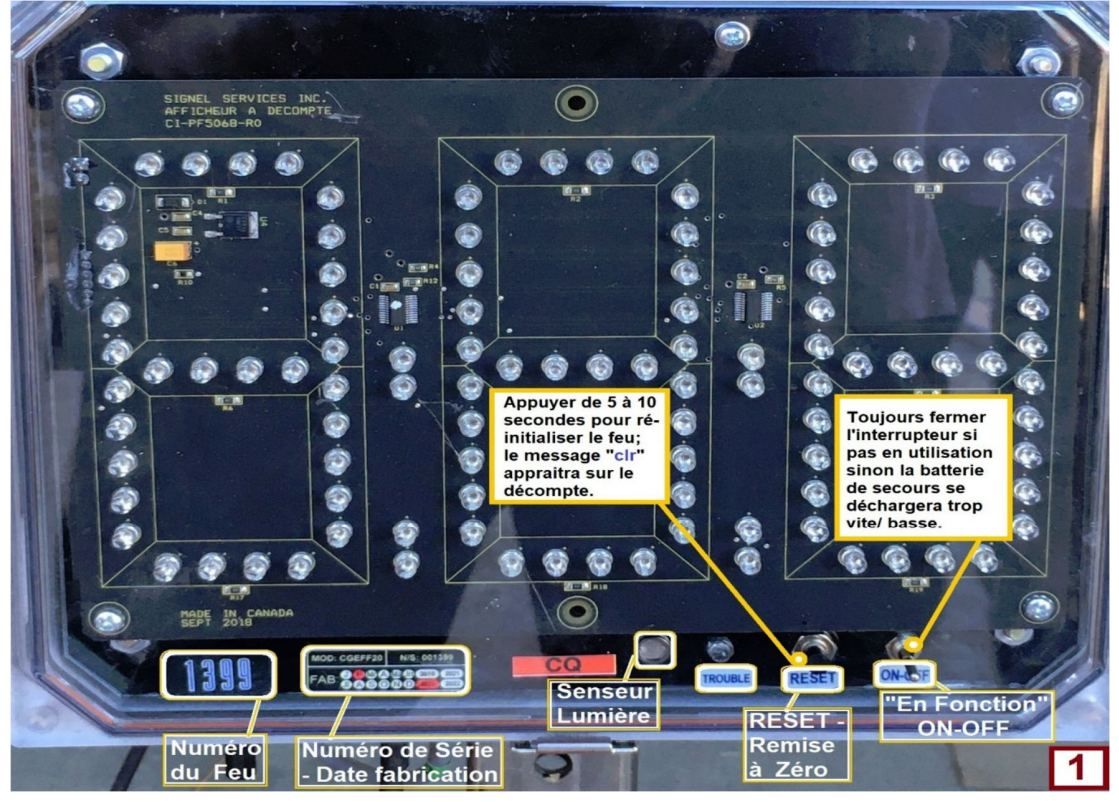

SI les lumieres du feu ne clignotent pas après 30 à 60 secondes, vérifier que le caisson contient une batterie Et/OU que ce fil est bien branché dans le contrôleur.

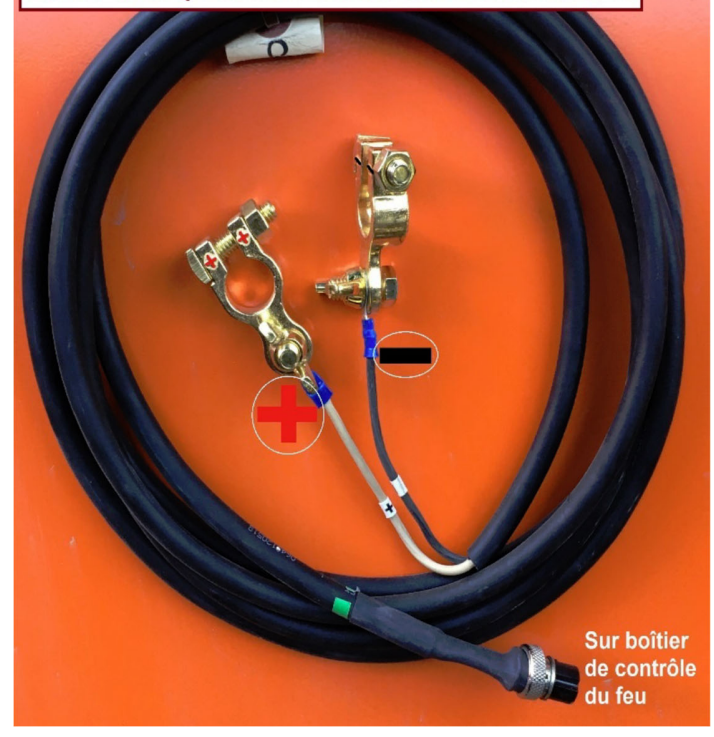

Guide Démarrage Rapide

FEUXFLEX PRO

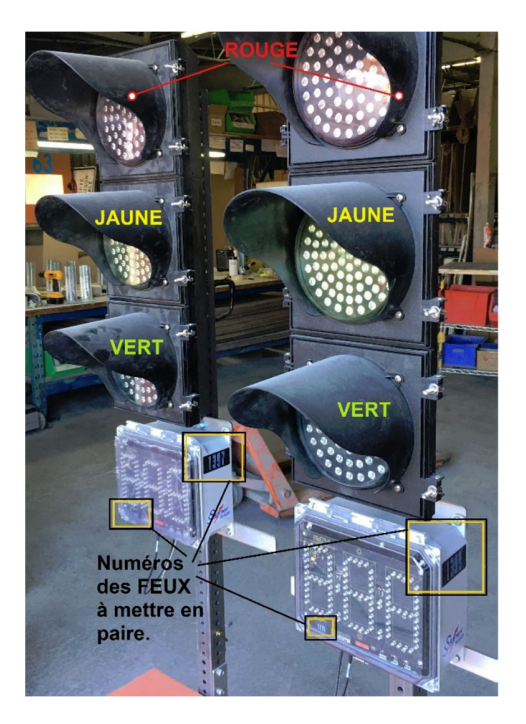

2- Prendre la tablette Samsung fournit avec les contrôleurs et l'activer; attendre qu'elle s'active et glisser le doigt sur l'écran pour accéder à la page d'accueil. (*fig.2*)

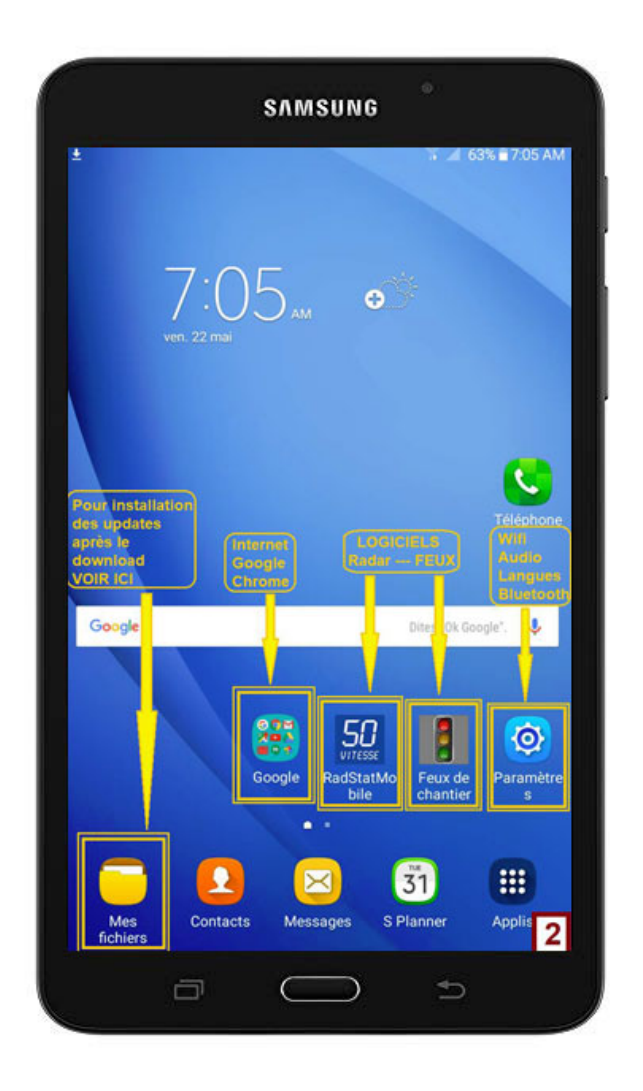

FEUXFLEX PRO

- 3- Appuyer sur « **paramètres** », ensuite « **Wi-Fi** »; attendre ensuite que les 2 feux clignotent ET que la tablette détecte les Wifi de chacun d'eux. (*Les mots de passe sont déjà dans le logiciel de la tablette fournit*). (*fig.3*)
- 4- Choisir un Feu pour devenir le « maître » du système; le nom sera de configuration « FEUX0xxxx) dans la liste des wifi détectés; les xxxx seront les numéros de vos feux. (*fig.4*)

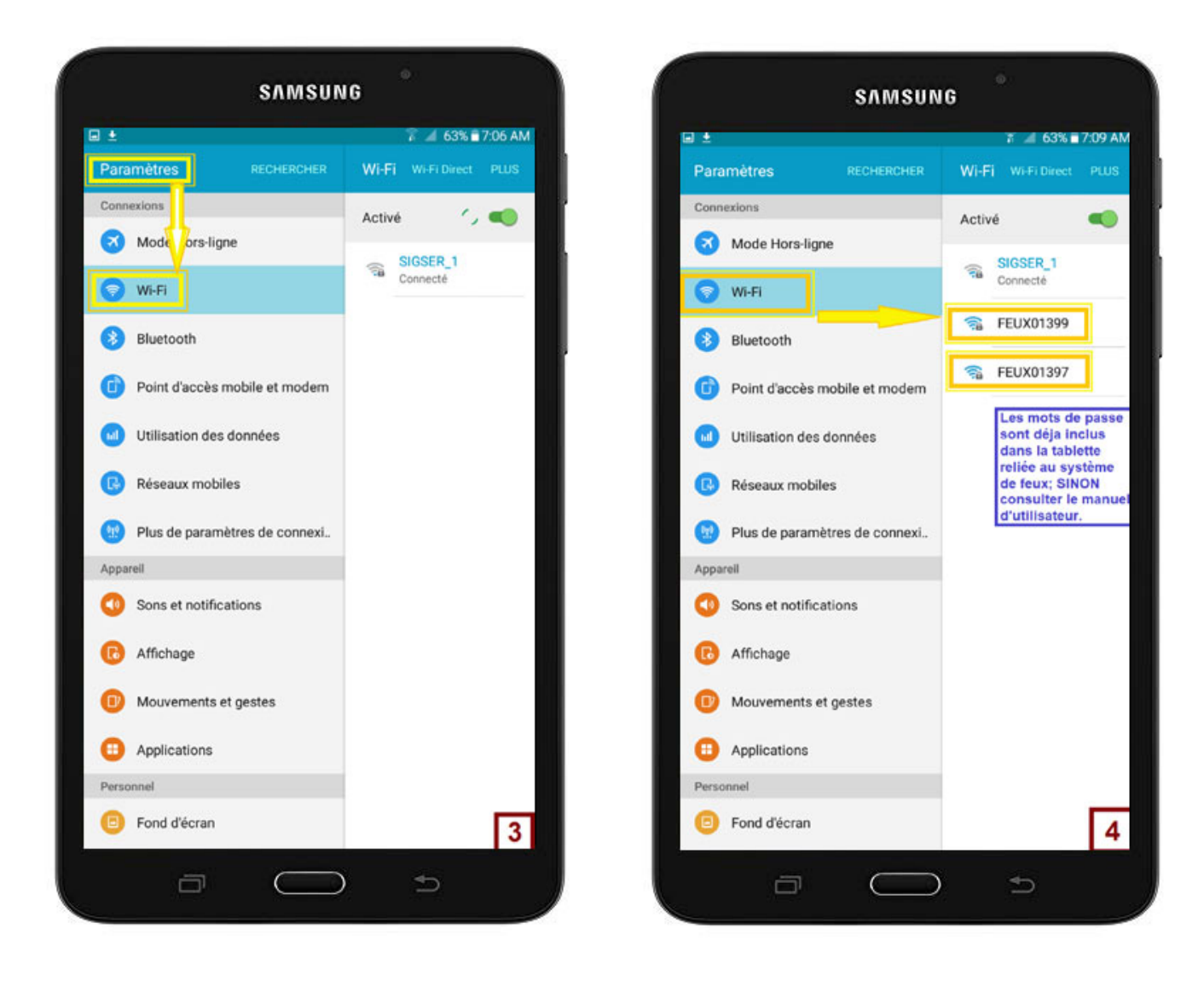

- 5- Ouvrir le logiciel Signel FEUXPro; choisir dans l'écran d'accueil le Wifi (bouton Haut-Droite), puis « rafraichir » (bouton Milieu-Droite). Vous devriez voir le feu auquel la tablette est connectée ainsi que la version du logiciel et son état (« maître », « esclave » ou « non-configuré »). (fig.5/6)
- 6- Quand le logiciel est connecté à un des feux ET que les 2 feux sont en mode « **nonconfiguré** », Appuyer sur « **Nouveaux paramètres- Route Simple** ». (*fig.6*)

|                                                                                                    | Signel Services - Feux                                                                   |
|----------------------------------------------------------------------------------------------------|------------------------------------------------------------------------------------------|
| Point d'accès non disponible                                                                                                    |                                                                                          |
| Réseau (modem)                                                                                                    |                                                                                          |
| Détails de la connexion<br>D Feu: 00000 Feux: 0<br>D Maitre: 00000 Mode système n/a<br>ype: n/a Version: n/a<br>Mode: Non config | Vétails de la connexion<br>Feux: 1<br>Mode système 4000<br>Version: 5.20.11<br>Si nécèss |
| Groupe courant           Afficher les paramètres         Afficher le statut         Mes feux         Afficher les paramètres     | Groupe courant Afficher le statut M                                                      |
| Nouveau groupe                                                                                                    | Nouveau groupe                                                                           |
| Nouveaux paramètres Nouveaux paramètres (Route simple) (Avancé) (Route simple)                                                   | Nouveaux paramètres<br>(Avancé)                                                          |
| Paramètres sauvegarder F<br>Sélection du fichier Ouvrir Sélection du fichier                                                     | aramètres sauvegarder                                                                    |
| X Supprimer                                                                                                    | X Supprime                                                                               |

7- Choisir au haut de la page, dans le menu déroulant « Route Simple » pour une distance et une vitesse prédéterminée OU « Route/Carrefour », pour l'option d'ajuster le temps de VIDAGE et les délais de feu VERT (pic7b2); il ne suffit maintenant que de choisir un « esclave », une distance et une vitesse, puis appuyer sur « Appliquer les paramètres ». (fig. 7/ 7a/ 7b)

|                | SAMS         | UNG                |
|----------------|--------------|--------------------|
| e ±            |              | 😤 🚄 62% 🖬 7:13 AM  |
| =              | Signel Servi | ces - Feux         |
| Mode Route (   | Simple)      | Clignotant Veille  |
| Feu maître     | 01397 -      | <b>`</b>           |
| Feu esclave    | Aucun -      | Distance           |
| Vidage feux    | 12           | 🕄 100m @ 30 km/h 👻 |
| Temps vert     | 15           | 3                  |
|                |              |                    |
| Sauvega        | der          | 4 Appliquer les    |
|                |              | paramètres         |
|                |              | 17                 |
| Relié à: 01397 |              | 2.3.8              |

| Ŧ     |   | _              | ❣ .∉ 62%                     | 7:14 A |
|-------|---|----------------|------------------------------|--------|
| =     | ۲ | 100m @ 30 km/h |                              |        |
| ode   | 0 | 200m @ 30 km/h |                              |        |
| eu n  | 0 | 300m @ 30 km/h |                              |        |
| eu e  | 0 | 400m @ 30 km/h | Menu déroulant               |        |
| /idag | 0 | 500m @ 30 km/h | Choix Distance<br>et Vitesse | *      |
| l'emp | 0 | 100m @ 40 km/h |                              |        |
|       | 0 | 200m @ 40 km/h |                              | I      |
|       | 0 | 300m @ 40 km/h |                              | I      |
|       | 0 | 400m @ 40 km/h |                              |        |
|       | 0 | 500m @ 40 km/h |                              |        |
|       | 0 | 100m @ 50 km/h |                              |        |
|       | 0 | 200m @ 50 km/h |                              |        |
| 2     | 0 | 300m @ 50 km/h |                              |        |
|       | 0 | 400m @ 50 km/h |                              |        |
|       | 0 | 500m @ 50 km/h |                              | 7a     |

| SAMSUNG                                                                                                    |                        | SAMSUNG                                                                                                    |
|----------------------------------------------------------------------------------------------------|------------------------|----------------------------------------------------------------------------------------------------|
| 9± */(                                                                                                    | 62% 🖬 7:14 AM          | 😤                                                                                                    |
| Signel Services - Feux                                                                                                    | =                      | Signel Services - Feux                                                                                                    |
| Mode Route (Simple) - Clignotant                                                                                                    | ] Veille Mode          | Route/Carrefour - Clignotant 🗌 Veille                                                                                                    |
| Feu maître 01397 ~<br>Feu esclave 01399 ~<br>Vidage feux 12 Distance<br>Vidage feux 15 Route Simple<br>Feu Maitre<br>Feu Esclave Distance | m/h _ Puissar<br>Aucun | ouges simultanées<br>feux 45<br>ifeux 45<br>intre 01397<br>clave 01399<br>clave 101397<br>remps<br>vert<br>20<br>01399<br>20<br>Feu 2<br>Feu 2<br>Feu 3<br>Options système<br>Mode synchronisé<br>Péseau cellulaire actif<br>parametres<br>spéciaux<br>Décompte inactif<br>Mode horaire |
| Feu relié au logiciel                                                                                                    | Aucun                  | Pour système<br>à multiple feux                                                                                                    |
|                                                                                                    | Aucun                  |                                                                                                    |
| Sauvr Jarder Appliqu<br>parami                                                                                                    | Perles                 | Sauvegarder Appliquer les paramètres                                                                                                    |
|                                                                                                    |                        |                                                                                                    |

Guide Démarrage Rapide

FEUXFLEX PRO

- 8- Une icône de cercle vert tournera dans le coin supérieur droit de la page d'application des paramètres; le système se configure et applique la configuration demandée. *(fig.8)*
- 9- ATTENDRE soit que le système démarre. (*fig.9*) OU qu'il affiche un message d'erreur (il faut alors appuyer à nouveau sur « **Appliquer les paramètres** »;

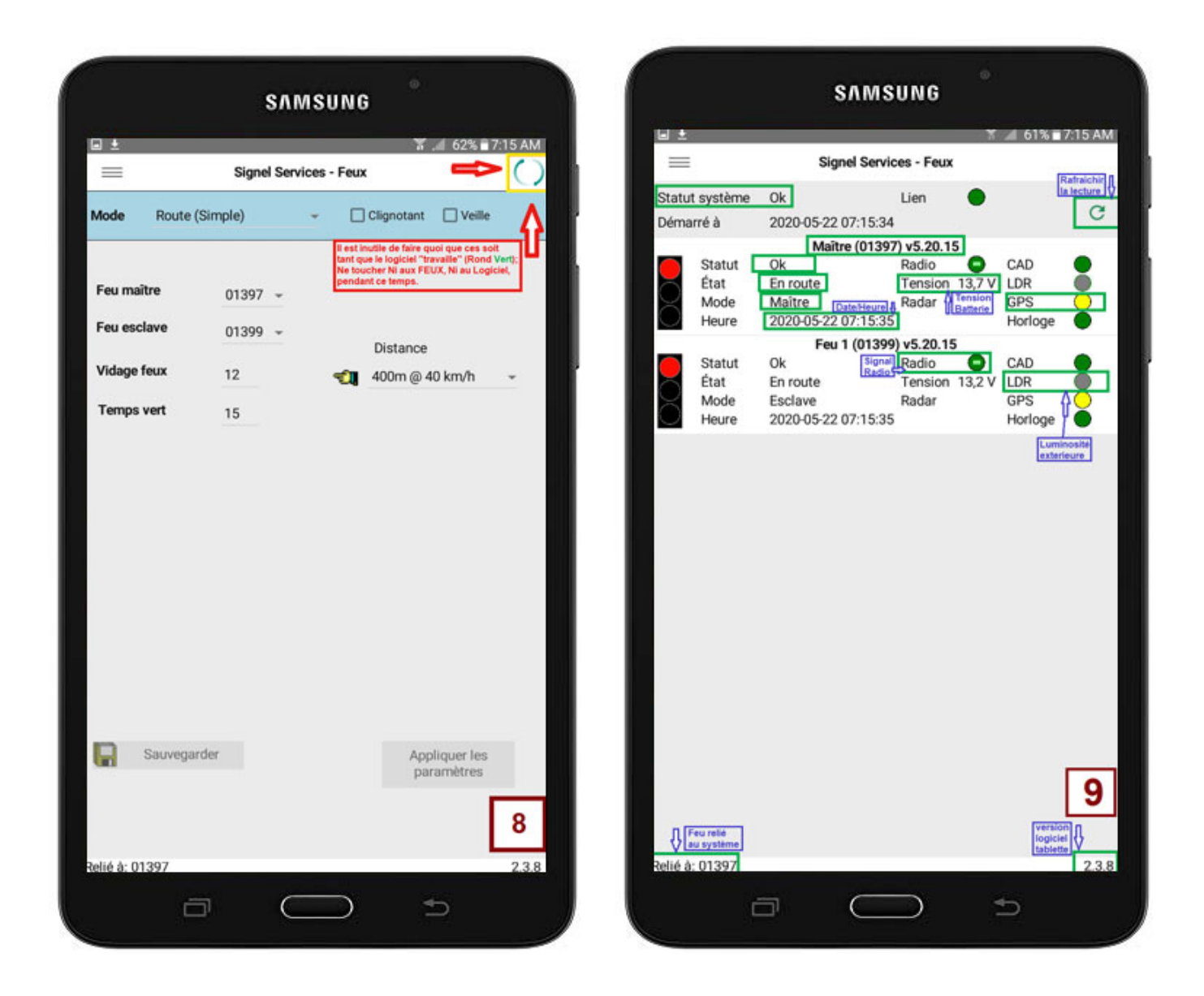

## IL EST INUTILE D'ESSAYER DE FAIRE QUOI QUE CE SOIT D'AUTRE PENDANT LA PÉRIODE DE PROGRAMMATION QUE DE REGARDER LE CERCLE VERT TOURNER !!!

## **REMARQUES / SITUATIONS PARTICULIÈRES**

|                     |         | 3/10           | 150110             |               |       |
|---------------------|---------|----------------|--------------------|---------------|-------|
| e ±                 |         |                |                    | 7             | MA 60 |
|                     | MENU    | Signel Se      | rvices - Feux      |               |       |
| L                   | PRINCIP | AL M           | es feux            |               |       |
| - R                 | etirer  | 1              | SECTION<br>MesFeux | 1             | +     |
| Identifiant         | Type    | Adresse réseau | Note               | Ajou<br>des l | ter A |
| 1399                | **      |                |                    |               |       |
| 1400                | **      |                |                    |               |       |
| 1401                | **      |                |                    |               |       |
| 1402                | -       |                |                    |               |       |
| 1403                | ••      |                |                    |               |       |
| 1404                | 44      |                |                    |               |       |
| 1405                | •       |                |                    |               |       |
| 1406                | •       | N              |                    |               |       |
| 1407                | **      | Type: TÊTE     |                    |               |       |
| 1408                | •       |                |                    |               |       |
| 1409                | **      | Type: SIGNALE  | UR                 |               |       |
| 1705                | ۲       | 1              |                    |               | 10    |
| 1707<br>Ion relié a |         | me             |                    |               | 238   |
|                     |         |                | - U.,              |               |       |

## SI vos feux/Signaleurs ne sont pas inclus dans votre table

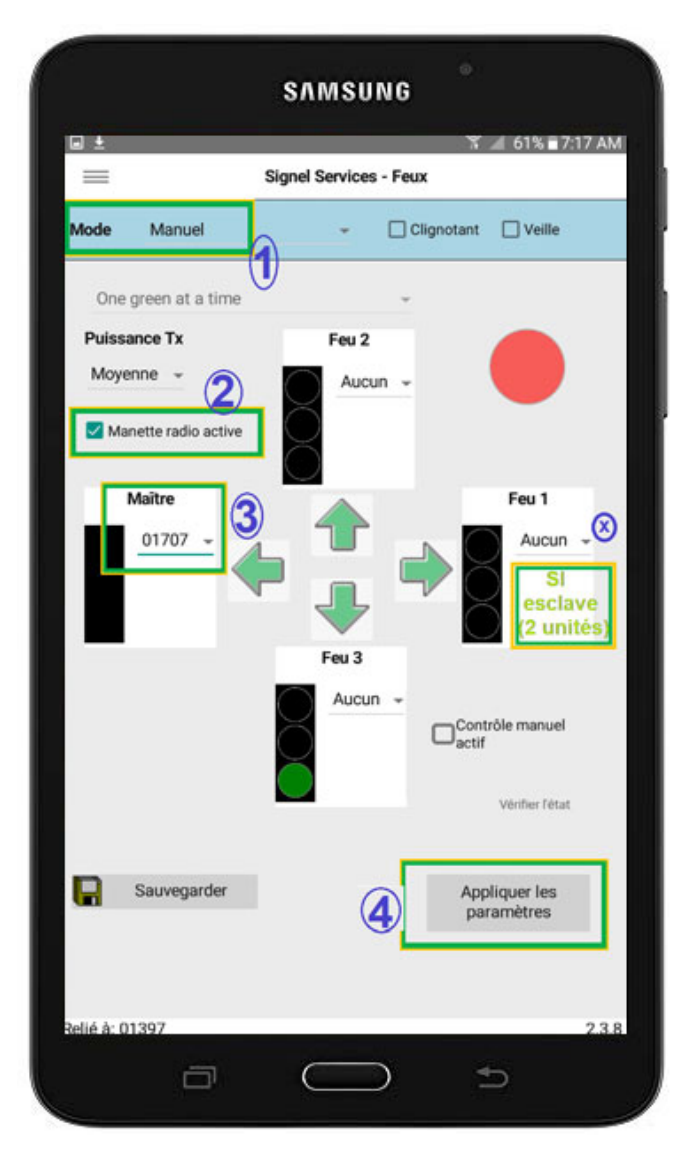

Configuration pour un Signaleur Manuel avec Manette Radio